| 分類 | WinCE PAC 系 | 編號 | 1-007-01 |    |           |    |             |
|----|-------------|----|----------|----|-----------|----|-------------|
| 作者 | Tunglu-Yu   | 版本 | 1.0.1    | 日期 | 2013/5/16 | 頁碼 | <u>1/11</u> |

## 如何安裝I-8112/I-8114/I-8142/I-8144為COMx

應用於:

| 平台              | 作業系統版本      | WinPAC/ViewPAC utility 版本 |
|-----------------|-------------|---------------------------|
| WP-8x3x         | 所有版本        | V2.0.1.5 以後               |
| WP-8x4x         | V1.4.1.0 以後 | V2.0.1.5 以後               |
| WP-5000         | N/A         | N/A                       |
| VP-23W1/VP-25W1 | V1.0.0.7 以後 | V2.0.1.5 以後               |
| VP-4131         | 所有版本        | V2.0.1.5 以後               |

#### N/A: 沒有應用在此平台上

串列通信模組是專為連接串列通信界面的設備,如條形碼閱讀器,串行打印機,智能傳感器,儀 表儀器,計算機...等而設計,擴充WP-8000與ViewPAC與更多串列通信設備連接的能力。本文將 介紹如何將串列通信模組的通信埠安裝為以COMx名稱排序的方法。

### 設定一個通訊模組

步驟1:安裝串列模組驅動程序。

- 1.1. 關閉 WP-8000/ViewPAC 電源
- 1.2. 將模組插入 slot 中
- 1.3. 開啓 WP-8000/ViewPAC 電源
- 1.4. 執行桌面上的 WinPAC / ViewPAC utility, 然後單擊"Multi-serial port wizard"索引頁。

| Slot 0:                                                                                                    |                                                                                     |
|----------------------------------------------------------------------------------------------------|-------------------------------------------------------------------------------------|
| Slot 1:<br>Slot 2:<br>Slot 3:<br>Slot 4:<br>Slot 5:<br>Slot 6:<br>Slot 7:<br>Slot 7:<br>Step1:Set<br>Step2: Go to "File"> "Save and Re | 4/8142/8144 series modules )<br>USE MSA/MSBx<br>USE COMx<br>aboot" to enable driver |

| 分類 | WinCE PAC 系統和應用常見問題 |    |       |    |           | 編號 | 1-007-01    |
|----|---------------------|----|-------|----|-----------|----|-------------|
| 作者 | Tunglu-Yu           | 版本 | 1.0.1 | 日期 | 2013/5/16 | 頁碼 | <u>2/11</u> |

1.5. 點擊 "Slot scan (Refresh)" 按鈕,點選USE COMx項目,然後按 "Set" 按鈕,安裝驅動程序。

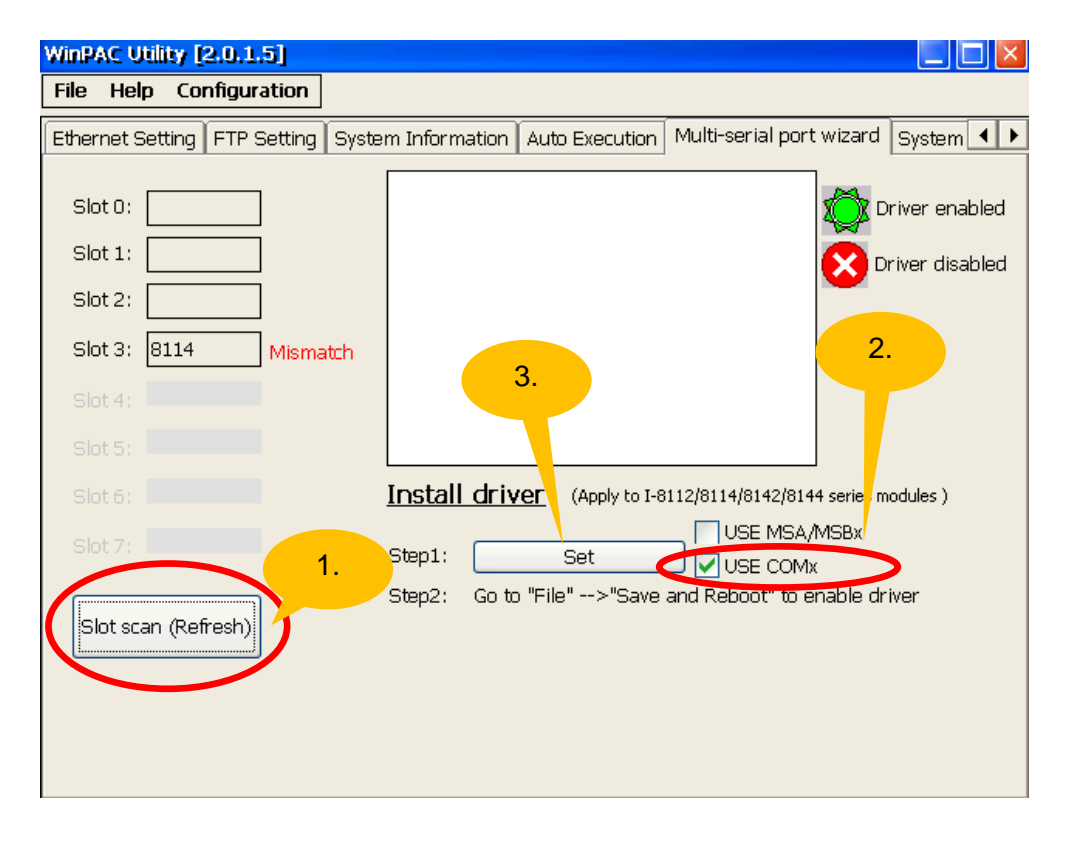

|                              | 4. 驅動安裝                                                         |
|------------------------------|-----------------------------------------------------------------|
| File Help Configuration      |                                                                 |
|                              |                                                                 |
| Ethernet Setting FTP Setting | 3 System Information Auto Exect Multi-serial port wizard System |
| Slot 0:                      | COM6                                                            |
| Slot 1:                      | COM7                                                            |
| Slot 2:                      |                                                                 |
| Slot 3: 8114                 |                                                                 |
| Slot 4:                      |                                                                 |
| Slot 5:                      |                                                                 |
| Slot 6:                      | Install driver (Apply to I-8112/8114/8142/8144 series modules ) |
| Slot 7:                      | Step1: Set USE MSA/MSBx                                         |
| Slot scan (Refresh)          | Step2: Go to "File">"Save and Reboot" to enable driver          |
|                              |                                                                 |
|                              |                                                                 |
|                              |                                                                 |
|                              |                                                                 |
|                              | ICP DAS Co., Ltd. Technical document                            |

| 分類 | WinCE PAC 系統和應用常見問題 |    |       |    |           | 編號 | 1-007-01    |
|----|---------------------|----|-------|----|-----------|----|-------------|
| 作者 | Tunglu-Yu           | 版本 | 1.0.1 | 日期 | 2013/5/16 | 頁碼 | <u>3/11</u> |

1.6. 點擊 "File" → "Save and Reboot"

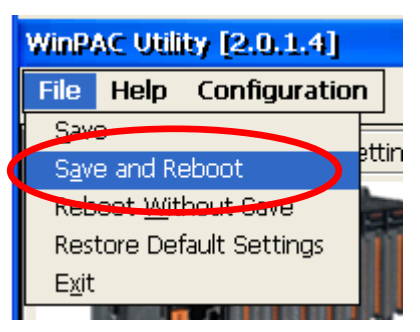

1.7. 點擊 "Yes" 按鈕並等待系統重開機。

| Warning !<br>Would you like to save the setting and reboot the device ?<br>Yes No                                                                                                    |
|----------------------------------------------------------------------------------------------------|
| 重開機後,驅動程式會自動<br>被載入與啓動裝置                                                                                                    |
| WinPAC Utility [2.0.1.5]                                                                                                    |
| Ethomat Satting ETB Satting System Information Auto Evocution Multi-serial port wizard System 4                                                                                                    |
| Slot 0:       Slot3         Slot 1:       COM6         Slot 2:       COM8         Slot 3:       B114         Slot 4:       Slot 5:                                                                                                    |
| Slot 6:       Install driver (Apply to I-8112/8114/8142/8144 series modules )         Slot 7:       USE MSA/MSBx         Step1:       Set         Slot scan (Refresh)       Step2:         Go to "File"> "Save and Reboot" to enable driver |
|                                                                                                    |
| ICP DAS Co. I td. Technical document                                                                                                    |

| 分類 | WinCE PAC 系統和應用常見問題 |    |       |    |           | 編號 | 1-007-01    |
|----|---------------------|----|-------|----|-----------|----|-------------|
| 作者 | Tunglu-Yu           | 版本 | 1.0.1 | 日期 | 2013/5/16 | 頁碼 | <u>4/11</u> |

步驟 2: 測試多埠串列通訊模組。

2.1. 將 I-8142 的兩個 Port 連接在一起後,執行 SendToCOM.exe。

(可在下列資料夾中找到 "\System\_Disk\Tools\SendToCOM")

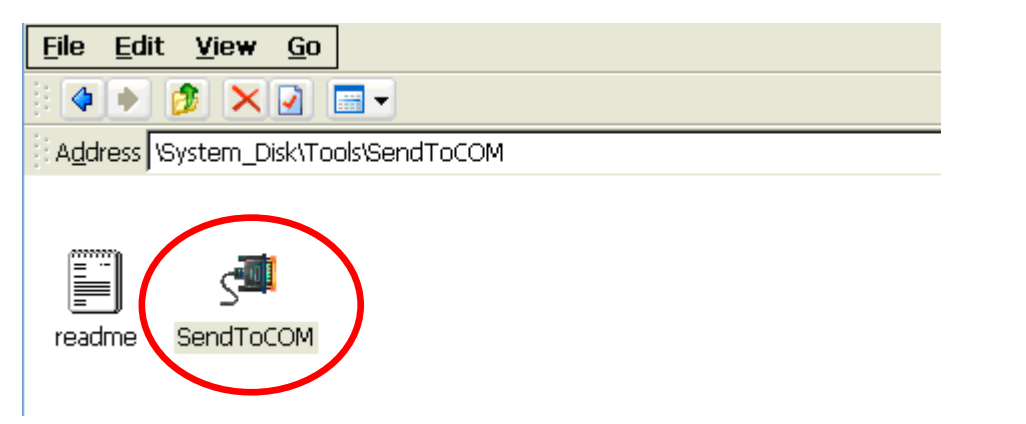

| $\begin{pmatrix} 1 \end{pmatrix}$                                                                                        |
|----------------------------------------------------------------------------------------------------|
| ICPDAS Sent / 9-COM V1.0.2 2009/06/15                                                                                    |
| onnection 5 tus Open                                                                                                    |
| COM Port     Baudrate     Data Bit     Parity     Stop Bit       COM6     115200     8     0-None Parity     1     Close |
|                                                                                                    |
| Commands Responses                                                                                                    |
| Current Packet Size (bytes) Current Packet Size (bytes) Auto send Internal (ms) 500                                      |
| Total Packet Bytes     0     Total Packet Bytes     0     Stop     Set                                                   |
| Clear Stop Time                                                                                                    |
|                                                                                                    |
| ICPDAS. Send to 1 V1.0.2 2009/06/15                                                                                      |
| Connection Statu 3 Ce Data Bit Parity Stop Bit                                                                           |
| COM7 Store 8 C O-None Parity 1 C                                                                                         |
|                                                                                                    |
| Commands Responses OBinary String Send Poll                                                                              |
| Current Packet Size (bytes) 0 Current Packet Size (bytes) 0 Auto send Internal (ms) 500                                  |
| Packet Quantity send 0 Packet Quantity received 0 Start Time Start Time                                                  |
| Clear Stop Time Stop Time                                                                                                |
|                                                                                                    |
|                                                                                                    |
|                                                                                                    |
|                                                                                                    |
|                                                                                                    |
|                                                                                                    |
|                                                                                                    |
|                                                                                                    |
|                                                                                                    |
|                                                                                                    |
|                                                                                                    |
| ICP DAS Co., Ltd. Technical document                                                                                     |
| ,                                                                                                    |

| 分類 | WinCE PAC 系 | 編號 | 1-007-01 |    |           |    |             |
|----|-------------|----|----------|----|-----------|----|-------------|
| 作者 | Tunglu-Yu   | 版本 | 1.0.1    | 日期 | 2013/5/16 | 頁碼 | <u>5/11</u> |

2.3. 使用COM7 送訊息給COM6並檢查結果

| Connection Status 1. 在COM7這邊輸入要送給COM6的訊息                                                                                                    |                              |
|----------------------------------------------------------------------------------------------------|------------------------------|
| COM Port     Baudrate     Data Bit     Parity       COM7     115200     8     0-None Parity     1                                                                                                    |                              |
| End string with       None       LF_CR       CR       CR_LF       LF       I12345334       +CRC         Commands       Responses       Binary       etring       Send       Polling         Current Packet Size (bytes)       9       Current Packet Size (bytes)       0       Auto send Internation       500         Total Packet Bytes       48       Total Packet Bytes       0       Start       5       5et         Packet Quantity send       6       Packet Quantity received       0       Clear       Start Ti       5top                                                                                                    |                              |
| 2. 按下 "Send" 按                                                                                                    | 安鈕                           |
| Clear                                                                                                    |                              |
| COM Port       Baudrate       Data Bit       Parity       Stop Bit         COM6       115200       8       0-None Parity       1       3. COM6收到CC         End string with       None       LF_CR       CR       CR_LF       LF         Commands       Responses       Current Packet Size (bytes)       9       57       54         Total Packet Bytes       0       Total Packet Bytes       57       54       Start       Stop Time         Packet Quantity send       0       Packet Quantity received       Clear       Start Time       Start Time                                                                                                    | DM7送                         |
| CPDAS Send to COM V1.0.2 2009/06/15                                                                                                    | ~                            |
| COM Port       Baudrate       Data Bit       Parity       Stop Bit       Open         COM Port       115200       8       O-None Parity       1       Close         End string with       None       LF_CR       CR       CR_LF       LF       I12345334         Commands       Responses       Current Packet Size (bytes)       0       Open       Auto send Internal (ms)       Start       Stop Ime         Total Packet Bytes       57       Total Packet Bytes       0       Open       Start       Stop Ime         Packet Quantity send       7       Packet Quantity received       0       Start Time       Start Time         Start Time       Stop Time       Stop Time       Stop Time       Stop Time | +CRC<br>Polling<br>00<br>Set |
|                                                                                                    | ×                            |
|                                                                                                    |                              |

| 分類 | WinCE PAC 系統和應用常見問題 |    |       |    |           | 編號 | 1-007-01    |
|----|---------------------|----|-------|----|-----------|----|-------------|
| 作者 | Tunglu-Yu           | 版本 | 1.0.1 | 日期 | 2013/5/16 | 頁碼 | <u>6/11</u> |

# 如何取得 COM Port 的名稱

槪述

COM Port 最大數量為 16 個(WP - 8x4x)。16 個 COM port 將依照 COM6 ~ COM21 名稱被自動命名。(WinPAC\_utility V2103 以後的版本,可自訂起始 COM Port 的號碼)

要使用 COM Port,下列為程式中的使用範例:

VB.net: Dim port As SerialPort = New SerialPort("COM6")

**C#:** System.IO.Ports.SerialPort port = new System.IO.Ports.SerialPort("COM6");

**EVC:** HANDLE hport=CreateFile(\_T("COM6:"),....);

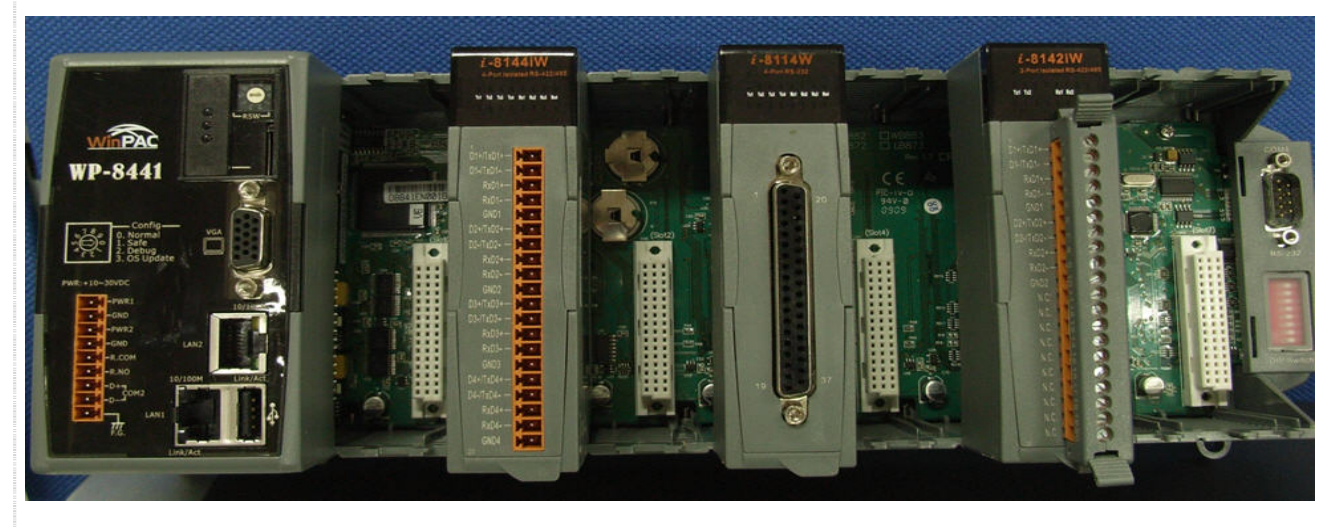

使用下列步驟來取得每個COM Port的名稱:

| 分類 | WinCE PAC 系統和應用常見問題 |    |       |    |           | 編號 | 1-007-01    |
|----|---------------------|----|-------|----|-----------|----|-------------|
| 作者 | Tunglu-Yu           | 版本 | 1.0.1 | 日期 | 2013/5/16 | 頁碼 | <u>7/11</u> |

步驟 1: 執行桌面上的 WinPAC/ViewPAC Utility, 點擊 "Multi-serial port" 頁面。

| Ethernet Setting FTP Setting                                                  | System Information   Auto Execution   Multi-serial port wizard   Switem 💽                                                                                                    |
|-------------------------------------------------------------------------------|----------------------------------------------------------------------------------------------------|
| Slot 0:<br>Slot 1: 8114<br>Slot 2: 8112<br>Slot 3: 8114<br>Slot 4:<br>Slot 5: | Slot1     COM6     COM7     COM9     COM9     COM10     COM10     COM12     COM12 |
| Slot 6:<br>Slot 7:<br>Slot scan (Refresh)                                     | Install driver       (Apply to I-8112/8114/8142/8144 series modules )         Step1:       Set         Step2:       Go to "File"> "Save and Reboot" to enable driver                                                                                                    |

不同 Slot 上的 COM Port 會被分開放置, COM port 編號依序與硬體 COM port 號碼對應

| WinPAC Utility [2.0.1.5]                                                                            |                                                                                                    | I-8114 模組安裝在 slo                              | ot 1                                  |
|----------------------------------------------------------------------------------------------------|----------------------------------------------------------------------------------------------------|-----------------------------------------------|---------------------------------------|
| File Help Configuration                                                                             |                                                                                                    | 其上的 4 個 COM por                               | ts                                    |
| Ethernet Setting FTP Setting S                                                                      | System Information Aato Execution Mu                                                                                                    | _ 的名稱為 COM6, CC                               | <mark>0M7,</mark>                     |
| Slot 0:<br>Slot 1: 8114<br>Slot 2: 8112<br>Slot 3: 8114<br>Slot 4:<br>Slot 5:<br>Slot 6:<br>Slot 7: | ■       #: Slot1         ●       #: COM6         ●       COM8         ●       COM9         ●       Soc         ●       COM10         ●       COM10         ●       COM11         ●       Soc         ●       COM12         ●       COM12 | COM8. and COM9.                               |                                       |
| Slot scan (Refresh)                                                                                 | Step2: Go to "File">"Save and                                                                                                    | IRebool<br>IRebool<br>其上的 2 個 Co<br>名稱爲 COM10 | 棱在 slot 2.<br>OM ports 的<br>0, COM11. |
|                                                                                                    |                                                                                                    |                                               |                                       |
|                                                                                                    | ICP DAS Co., Ltd. Tech                                                                                                    | nical document                                |                                       |

| 分類                                                                                                    | WinCE PAC 系 | 統和應用                            | 常見問題                                                                                                    |                      |                                                                                                    | 編號                                                                                                | 1-007-01                                                |
|----------------------------------------------------------------------------------------------------|-------------|---------------------------------|----------------------------------------------------------------------------------------------------|----------------------|----------------------------------------------------------------------------------------------------|---------------------------------------------------------------------------------------------------|---------------------------------------------------------|
| 作者                                                                                                    | Tunglu-Yu   | Гunglu-Yu 版本 1.0.1 日期 2013/5/16 |                                                                                                    |                      |                                                                                                    | 頁碼                                                                                                | <u>8/11</u>                                             |
| 作者<br>WinPAC U<br>File Help<br>Ethernet S<br>Slot 0:<br>Slot 1:<br>Slot 2:<br>Slot 3:<br>Slot 3:<br>Slot 4:<br>Slot 5:<br>Slot 5:<br>Slot 6:<br>Slot 5:<br>Slot sca | Tunglu-Yu   | 版本<br>stem Informat             | 1.0.1<br>ion Auto Execution f<br>OMB<br>OM9<br>2<br>OM10<br>OM10<br>OM12<br>iOM12<br>iOM13<br>iOM14<br>iOM15<br>Filer (Apply to I-811<br>Set<br>ion to "File">"Save ar | 日期<br>Multi-serial p | 2013/5/16<br>ort wizard System  ort wizard System  ort wizard Driver ena  ort of the series modules )  A/MSBx  Mx  oreable driver  I-8114  其上的  稱為 COM | 頁碼<br>■<br>■<br>■<br>■<br>■<br>■<br>■<br>■<br>■<br>■<br>■<br>■<br>■<br>■<br>■<br>■<br>■<br>■<br>■ | <u>客/11</u><br>在 slot 3.<br>M ports 的名<br>COM13,<br>15. |

| 分類 | WinCE PAC 系統和應用常見問題 |    |       |    | 編號        | 1-007-01 |             |
|----|---------------------|----|-------|----|-----------|----------|-------------|
| 作者 | Tunglu-Yu           | 版本 | 1.0.1 | 日期 | 2013/5/16 | 頁碼       | <u>9/11</u> |

## 故障排除

事件 1:當多埠串列驅動以安裝驅動並啓用後,WinPAC\_utility 會主動掃描模組狀態,若發現 有模組沒插在安裝驅動時的 Slot 中,旁邊就會顯示一個閃爍的"Mismatch"的警告訊息。

| was needed                                                           |                       |                      |                                                    |                              |                                 |
|----------------------------------------------------------------------|-----------------------|----------------------|----------------------------------------------------|------------------------------|---------------------------------|
| WIMPAC UUI                                                           | ty [2.0.1.5]          |                      |                                                    |                              | کا لیا ہے                       |
| File Help                                                            | Configuration         |                      |                                                    |                              |                                 |
| Ethernet Set                                                         | ting FTP Setting S    | System Information   | Auto Execution                                     | Multi-serial port wizard     | System 🔳 🕨                      |
| Slot 0:<br>Slot 1: 8:<br>Slot 2:<br>Slot 3: 6:<br>Slot 4:<br>Slot 4: | 114<br>Mismatu<br>114 | h                    | 18<br>19<br>110<br>111<br>112<br>113<br>114<br>115 | ₩<br>□                       | river enabled<br>river disabled |
| Slot 6:                                                              |                       | Install dri          | Ver (Apply to I-8                                  | 3112/8114/8142/8144 series m | odules )                        |
| Slot 7:                                                              |                       | Step1:<br>Step2: Got | Set<br>o "File">"Save                              | USE MSA/MSBx                 | iver                            |
| Slot scan                                                            | (Refresh)             |                      |                                                    |                              |                                 |

解決方法:重新安裝一次驅動,刷新 Registry 中的設定值即可

| 分類 | WinCE PAC 系統和應用常見問題 |    |       |    |           | 編號 | 1-007-01     |
|----|---------------------|----|-------|----|-----------|----|--------------|
| 作者 | Tunglu-Yu           | 版本 | 1.0.1 | 日期 | 2013/5/16 | 頁碼 | <u>10/11</u> |

**事件 2:** 如果安裝的驅動程序是一個 4Port 的模組(例如: I-8112/I-8114/I-8144),但插入

插槽中的模組不是一個4端口(如1-8142),插槽欄位旁邊會閃爍"Mismatch"提醒你。

| WinPAC Utility [2.0.1.5]                                    |                                                                                                    |
|-------------------------------------------------------------|----------------------------------------------------------------------------------------------------|
| File Help Configuration                                     |                                                                                                    |
| Ethernet Setting FTP Setting Syst                           | tem Information   Auto Execution   Multi-serial port wizard   System 💶                               |
| Slot 0:<br>Slot 1: 8112 Mismatch<br>Slot 2:<br>Slot 3: 8114 | Slot1     Solot1     COMS     COMS     COM8     COM9     COM9     COM9     COM10                     |
| Slot 4:                                                     | COM11     COM12     COM12     COM13  Install driver (Apply to 1-8112/8114/8142/8144 series modules ) |
| Slot 7:                                                     | Step1:     Step1:     USE MSA/MSBx       Step2:     Go to "File">"Save and Reboot" to enable driver  |
|                                                             |                                                                                                    |

| Slot 0: | Setting       System Information       Auto Execution         Mismatch       Common Common       Common         Mismatch       Common       Common         Mismatch       Common       Common         Mismatch       Common       Common         Mismatch       Common       Common         Mismatch       Common       Common         Mismatch       Common       Common         Mismatch       Common       Common         Step1:       Set       Step2:         Go to       File">="Save | Malti-serial port wizard System |
|---------|----------------------------------------------------------------------------------------------------|---------------------------------|
|         |                                                                                                    |                                 |

事件 3: 當你想刪除舊有模組驅動,安裝新模組驅動時,將會閃爍"Mismatch"訊息

| 分類 | WinCE PAC 系統和應用常見問題 |    |       |    |           | 編號 | 1-007-01     |
|----|---------------------|----|-------|----|-----------|----|--------------|
| 作者 | Tunglu-Yu           | 版本 | 1.0.1 | 日期 | 2013/5/16 | 頁碼 | <u>11/11</u> |

### **Revision History**

| Revision | Date       | Description |
|----------|------------|-------------|
| 1.0.1    | 2013/05/16 | 首次發行        |
|          |            |             |
|          |            |             |